## Command Center– Adding a new user to an already existing customer

1. Defining the customer

| Nexe<br>Command Center                  | Monitoring Licenses al                          | <b>1.</b> Choose "Licenses" from the menu              |
|-----------------------------------------|-------------------------------------------------|--------------------------------------------------------|
| Filter view by $\forall e$              | endor timon tehdas                              |                                                        |
| Choose existing: T<br>Basics License Se | estiasiakas Oy (1231231231123123) 💌 < reate new | <b>2.</b> Choose the customer from the drop-down menu. |
| Name:                                   | Testiasiakas Oy                                 |                                                        |
| VAT Id:                                 | 1231231231123123                                |                                                        |
| Street address:                         | Katu 13                                         |                                                        |
| Postal code:                            | 02190                                           |                                                        |
| Postal area:                            | Espoo                                           |                                                        |
| Encryption key:                         |                                                 |                                                        |
| Prefix for username                     |                                                 |                                                        |
| Sav                                     | /e Delete Reset                                 |                                                        |

## 2. Changing the amount of licenses

| Choose existing: Testiasiakas Oy (123123123123123) 🔽 Or 🛛 Create new |                                     |  |  |
|----------------------------------------------------------------------|-------------------------------------|--|--|
| Basic License Invites                                                |                                     |  |  |
| License                                                              |                                     |  |  |
| Connect trial client                                                 | <b>1.</b> Choose "License" from the |  |  |
| Number: 242ede8e-8aff-102e-9132-005056b36f47                         | sub menu.                           |  |  |
| Type: Purchased 💌                                                    |                                     |  |  |
| State: Active 💌                                                      |                                     |  |  |
| Standard: 5 used 0                                                   |                                     |  |  |
| Server: 1 used 0                                                     | <b>2.</b> Enter the amount of       |  |  |
| Extra space: 0 GB                                                    | licenses, old licenses              |  |  |
| Total Space: 75 GB                                                   | included.                           |  |  |
| Client limit: 0 GB (0=not in use)                                    |                                     |  |  |
| Created: 2011-02-16                                                  |                                     |  |  |
| Valid to: 2012-02-15                                                 |                                     |  |  |
|                                                                      | 3. Lastly save.                     |  |  |
| Comments:                                                            |                                     |  |  |
|                                                                      |                                     |  |  |
| Cave Reset                                                           |                                     |  |  |
|                                                                      |                                     |  |  |

## 3. Define user

| Choose existing: Testiasiakas Oy (1231231231123123) 🔽 Or 🛛 Create new |                     |                                  |                     | <b>1</b> . Choose "Invites" from the sub menu. |
|-----------------------------------------------------------------------|---------------------|----------------------------------|---------------------|------------------------------------------------|
| Basics License Selection Invites                                      |                     |                                  |                     |                                                |
| Organisation                                                          | estiasiakas Oy      | asiakas Oy                       |                     |                                                |
| License 2                                                             | 42ede8e-8aff-102e-9 | de8e-8aff-102e-9132-005056b36f47 |                     |                                                |
| Username te                                                           | testclient@test.com |                                  |                     | Standard = worksta-                            |
| Email te                                                              | estclient@test.com  | :lient@test.com                  |                     |                                                |
| Software type                                                         | Standard 💌          |                                  |                     |                                                |
| Store deleted 30                                                      |                     | server =                         |                     |                                                |
| Add 3                                                                 |                     |                                  |                     |                                                |
| Current invites 3. Choose "Add"                                       |                     |                                  |                     | <b>3.</b> Choose "Add"                         |
| Username                                                              | Activation code     | Email                            | Sent time           |                                                |
| timo.virtanen@testiasiakas                                            | .fi ,5W             | timo.virtanen@testiasiakas.fi    | 2011-03-07 17:08:58 | <b>4.</b> Using the username and               |
| t2testi                                                               | alPi                | tommi.tanttu@gmail.com           | 2011-03-10 17:24:41 | activation code the                            |
| uusikutsu1                                                            | Mxr                 | u1                               | 0000-00-00 00:00:00 | program can be installed.                      |
| testclient@test.com                                                   | 9_c                 | @test.com                        | 0000-00-00 00:00:00 |                                                |

| Î | It is recommended to use the users e-mail as username for the workstation edition.                                                                    |
|---|----------------------------------------------------------------------------------------------------|
| Î | It is recommended to use the e-mail of the person performing the installation for the server edition.                                                 |
|   | At this stage no e-mail invitations has been sent to the user from the command center. The invitations will be sent during the 4 <sup>th</sup> stage. |

## 4. Sending invitations

| Corr | Nexetic Monitoring Licenses Installations Installations Installations   Command Center Image: State of the state of the state |                               |                 |                               |                     |                                   |
|------|----------------------------------------------------------------------------------------------------|-------------------------------|-----------------|-------------------------------|---------------------|-----------------------------------|
| 3    | Show ir                                                                                                    | nvites that are sent 🗹        |                 |                               |                     | 2. Choose the                     |
|      | Show ir                                                                                                    | nstalled clients 🗖            |                 |                               |                     | customer from the drop-down menu. |
|      | All                                                                                                    | Username                      | Activation code | Email                         | Sent time           | <b>3.</b> Choose "All" or         |
|      |                                                                                                    | timo.virtanen@testiasiakas.fi | ,5W             | timo.virtanen@testiasiakas.fi | 2011-03-07 17:08:58 | only certain users                |
| 3    |                                                                                                    | t2testi                       | alP             |                               | 2011-03-10 17:24:41 |                                   |
|      |                                                                                                    | uusikutsu1                    | Mxr             | uusikutsu1                    | 0000-00-00 00:00:00 | 4. Send the invitations           |
|      | Sen                                                                                                    | d invite to selected          | 1               |                               |                     |                                   |

| The sent time column will be updated with the time that the invitation was sent, however if the column states 000 the invitation hasn't been sent. |
|----------------------------------------------------------------------------------------------------|
| NOTE! The sent time won't be updated right away after sending the invitations. The sent time will be seen next time when checking the invites.     |